Equipos y Sistemas de Control de Accesos, Presencia y Producción S . L S electronic (Ŋ **)** 

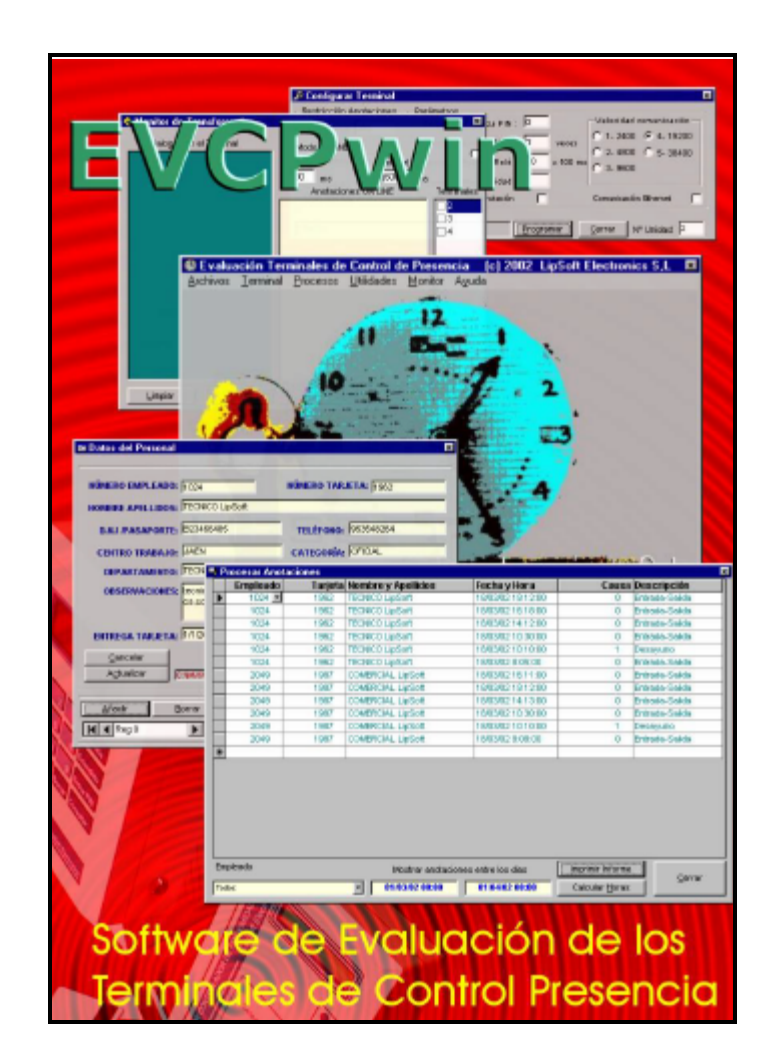

# **EVCPWIN** Manual de Usuario NOVIEMBRE 2002

© 2002 LIPSOFT electronics S,L

# Índice

# Manual de Usuario de EVCPwin

| 1. INTRODUC | CCIÓN                                                                              | 1                                                                                                    |
|-------------|------------------------------------------------------------------------------------|----------------------------------------------------------------------------------------------------|
| 2. INSTALAC | IÓN<br>2.1 Prime<br>2.2 Desca<br>2.3 Princip                                       | ros Pasos                                                                                                    |
| 3. ESTRUCT  | URA DE EVCP                                                                        | 9win 4                                                                                                    |
| 3.1         | Menú ARCHI<br>3.1.1<br>3.1.2<br>3.1.3<br>3.1.2<br>3.1.3                            | VOS4Datos Personal5Asignar Causas5Ver Archivos LOG6Cambiar COM Port6Salir6                                                                            |
| 3.2         | Menú TERMI<br>3.2.1<br>3.2.2<br>3.2.3<br>3.2.4<br>3.2.5<br>3.2.6<br>3.2.7<br>3.2.8 | NAL7Ver Configuración7Ajuste Fecha y Hora7Parámetros Terminal7Dirección IP7Intervalos Horarios8Zonas y Grupos8Alta/Baja de Usuarios9Toques de Sirena9 |
| 3.3         | Menú PROCE<br>3.3.1<br>3.3.2                                                       | ESOS10Recoger Anotaciones10Procesar Anotaciones11                                                                                                    |
| 3.4         | Menú UTILID<br>3.4.1<br>3.4.2<br>3.4.3<br>3.4.4<br>3.4.5<br>3.4.6<br>3.4.7         | ADES12Leer Tarjetas12Grabar Tarjetas12Obtener Hora13Enviar Mensaje13Controlar Relér13Bloquear Terminal13Actualizar Firmware13                         |
| 3.5         | Menú MONIT                                                                         | OR 14                                                                                                    |

# EVCPwin Manual de Usuario

# 1. INTRODUCCIÓN

**EVCPwin** es una aplicación informática desarrollada para servir de plataforma básica para la integración de los Terminales de Control de Presencia, Accesos y Producción de LipSoft Electronics en las aplicaciones específicas de los usuarios de dichos terminales. **EVCPwin** no es una aplicación comercial de control de presencia, solo una posible plataforma básica para la construcción de una aplicación profesional.

**EVCPwin** permite evaluar la mayor parte de las características de los terminales **TCP 3 y LCP 3**. Además, incorpora una sencilla base de datos Microsoft Access que sustenta un sencillo Control de Presencia. En esta base de datos se mantiene los datos del personal, así como las anotaciones (marcajes) realizados, con esta información **EVCPwin** puede generar informes de anotaciones y de horas de trabajo que además de poder ser impresos, pueden ser exportados en otros formatos (Excel, Word, etc..)

**EVCPwin** se entrega en código fuente Visual Basic 6.0 y en su versión compilada ejecutable bajo Windows 95/98. La utilización de la aplicación presume la aceptación de nuestras condiciones de licencia.

# 2. INSTALACIÓN

Para instalar la aplicación descomprima el fichero (si la ha descargado desde la red), ejecute **setup.exe** y siga las instrucciones. Además del programa ejecutable y la base de datos, **setup.exe** instalará también el código fuente de la aplicación en la subcarpeta \FUENTES\. Si dispone del compilador Visual Basic 6.0 podrá modificar y adaptar la aplicación a sus necesidades.

La instalación de la aplicación presupone la aceptación de nuestras condiciones de licencia.

# 2.1 Primeros pasos

Antes de utilizar **EVCPwin** es conveniente que haya instalado correctamente el terminal **TCP3 o LCP3** y se encuentre conectado al ordenador a través del enlace elegido (RS232, RS485 o Ethernet).

La primera vez que arranque **EVCPwin** le solicitará el puerto de comunicaciones que desea. Seleccione correctamente el puerto de comunicaciones COM1 ... COM4 donde esté conectado el Terminal y la velocidad (por defecto los terminales están configurados a 19200). Si la conexión es a través de Ethernet, ajuste el valor de la dirección IP donde está conectado. **EVCPwin** considera que el número de terminal por defecto es el 2 ( valor por defecto que tienen asignados todos los **TCP/LCP** cuando se entregan de fábrica).

Cuando aparezca la pantalla principal elija del menú Terminal de la pantalla principal, la opción Ver

Configuración. Cuando aparezca la pantalla Obtener Configuración del Terminal, haga clic en el botón Obtener. Al cabo de unos segundos debe aparecer en la ventana la información de la configuración actual del TCP/LCP. Si no aparece nada, es debido a que la comunicación con el TCP/LCP no está operativa. Compruebe que el TCP/LCP esté encendido y que el puerto de comunicaciones elegido sea el correcto.

Programe la/s tarjetas de los empleados. Para ello haga clic en la opción Archivos y elija del submenú la opción *Datos Personal*. Por defecto se encontrará dos fichas creadas. Modifíquelas o bórrelas e introduzca nuevos datos. Cuando los datos sean correctos, haga clic en el botón *Programar Tarjeta* para que se abra una nueva ventana que le permite programar (reprogramar) la/s tarjetas. Si el equipo que va a programar las tarjetas es un **TCP3** o un **LCP3L**, pulse una tecla cuando el terminal lo solicite y la tarjeta se encuentre sobre la zona sensible de antena ( parte inferior del teclado). Si el terminal es un **LCP3**, la tarjeta debe estar sobre la zona sensible antes de iniciar la programación.

Ponga el **TCP/LCP** en hora. Para ello haga clic en el menú *Terminal* y elija la opción *Ajustar Fecha y Hora*. Cuando se haya abierto la ventana *Poner en Fecha y Hora*, haga clic en el botón *Programar* para que transfiera la fecha y hora del ordenador al **TCP/LCP**.

Con las tarjetas programadas, ya está en condiciones de realizar anotaciones. Para ello basta con acercar la tarjeta a menos de 10 cm de la zona sensible del terminal ( parte inferior central del frontal). Si el terminal tiene visualizador, aparecerá durante unos segundos el nombre programado en la tarjeta y el mensaje Anotación OK. En cualquier caso, si la anotación ha sido correcta, el terminal emitirá dos pitidos y el led verde (solo en el LCP3) se encenderá.

Cuando tenga anotaciones en el **TCP/LCP** proceda a descargarlas. Para esto, haga clic en la opción *Procesos* del menú principal y elija la opción *Recoger Anotaciones*. Cuando se abra la ventana *Recuperación de Registros desde...*, haga clic en el botón *Descargar del Terminal* para iniciar la descarga. Durante la descarga aparecerá la ventana de *Avance del Proceso*, en la que aparecerá el número de registros transferidos. Estos registros se almacenan en el disco y seguidamente son presentados de manera formateada en la pantalla. Verifique las anotaciones y transfieralas finalmente (si son correctas) a la base de datos haciendo clic en el botón *Añadir a la Base de Datos*.

Cuando tenga anotaciones en la base de datos, pase a procesarlas. Para esto haga clic en la la opción *Procesos* del menú principal y elija la opción *Procesar Anotaciones*. Se abrirá la ventana *Procesar Anotaciones*, en ésta podrá elegir el/los usuarios a procesar y el intervalo de fechas entre las que desea procesar. En esta ventana también podrá añadir nuevas anotaciones, modificar las existentes o borrarlas de la base de datos. Si hace clic en el botón *Calcular Horas*, se abrirá la ventana que presenta el informe de horas de asistencia, este informe lo podrá imprimir o exportar a otras aplicaciones.

## 2.2 Descargas Automáticas y Transferencias vía FTP

Si ejecuta **EVCPwin** con el parámetro "/n" o "&n" en la línea de comandos (n = numero de terminal **TCP/LCP**), el programa realizará la descarga automática de las anotaciones, transfiriendolas al disco (OJO NO A LA BASE DE DATOS).

En el caso de utilizar el modificador "&n" **EVCPwin** enviará una copia del fichero WPLUS.TXT vía FTP al directorio especificado en el fichero de configuración FTP.CFG. Este fichero de configuración presenta la siguiente estructura:

| linea | nombre     | Descripción                                  | Ejemplo      |
|-------|------------|----------------------------------------------|--------------|
| 1ª    | host       | Dirección IP o URL del host donde enviar     | 192.168.1.44 |
| 2ª    | user       | Nombre del usuario autorizado para ese sitio | v2X521       |
| 3ª    | password   | Clave de acceso de ese usuario               |              |
| 4ª    | directorio | Directorio donde volcar el fichero           | \download\   |
| 5ª    | timeout    | Tiempo máximo en seg. para la transferencia  | 120          |

Si la tranferencia se realiza correctamente, el programa generará en el host un fichero con el nombre "dd-mmm-aa.txt" donde dd=dia, mmm=mes y aa=año. Este fichero puede ser cargado directamente desde WinPlus.Com

Esta funcionalidad, unida al *Programador de tareas de Windows*, le permitirá gestionar de manera automática la descarga semanal/diaria/horaria de las anotaciones.

# 2.3 Principio de Funcionamiento

**EVCPwin** es una aplicación de evaluación de los terminales **TCP/LCP**, y por tanto está orientada a facilitar el manejo y la integración de estos en otras aplicaciones. Además gracias a una sencilla base de datos, dispone de una funcionalidad primaria para el control de presencia.

La base de datos *EVCP.MDB* (tipo Microsoft Access) que maneja la aplicación contiene 3 tablas fundamentales. La tabla *PERSONAL* que mantiene los datos de los empleados, la tabla *CAUSAS* que contiene la asociación de causas de anotación con identificadores apropiados para el control de presencia y la tabla *ANOTACIONES* donde se almacenan todas las anotaciones recuperadas de los **TCP/LCP**. Además, contiene dos tablas auxiliares que facilitan la generación de informes de anotaciones *RPTANOTACIONES* y el informe de horas de asistencia *INFORMEDIARIO* 

Los terminales **TCP/LCP** funcionan mediante un protocolo interactivo pregunta-respuesta en base a un conjunto de comandos (similar a los comandos AT Hayes que manejan los modem). Así, **EVCPwin** emula a un operador humano, automatizando y agilizando los procesos. Todos los comandos que se ejecutan desde **EVCPwin**, pueden ejecutarse de manera interactiva desde cualquier programa de emulación de Terminal de Datos (tipo Hyperterminal, BitCom etc.).

Una de las funciones más importantes de la aplicación es la descarga y almacenamiento de los marcajes (anotaciones) en la base de datos. Cuando se solicita desde **EVCPwin** la descarga de las anotaciones desde el **TCP/LCP**, la aplicación envía el comando 14. El terminal responde enviando consecutivamente todos los marcajes que tiene en su memoria a través del enlace de comunicaciones activo (RS232, RS485 o Ethernet). **EVCPwin** almacena los datos según le van llegando a un buffer en memoria, pero no hace ninguna comprobación sobre la validez de éstos (como comprobar el checksum de cada registro). Cuando termina la transferencia, graba los datos recibidos en "bruto" a un archivo tipo TXT en el subdirectorio "\*DESCARGAS\*" codificandolo con la fecha. Cada nueva descarga se añade al archivo si es del mismo día. Después de grabar los datos en el disco, envía al **TCP/LCP** la orden de borrarlos definitivamente de su memoria. Si la descarga se ha realizado de manera manual, desde la ventana *Recuperación de Registros desde ...*, **EVCPwin** procesa inmediatamente los registros del archivo recién creado (añadido) y asocia el nº de tarjeta y la causa de anotación con los valores en la base de datos. Con estos datos crea una tabla en la que aparecen el nombre del empleado y la causa en un formato descriptivo. Esta información se presenta en pantalla y si es correcta el usuario puede añadir a la base de datos de anotaciones. Desde la misma ventana

es posible procesar anotaciones de días anteriores o volver a procesar anotaciones antiguas. Es importante notar que es función del usuario no duplicar registros en la base de datos, añadiendo anotaciones duplicadas ya incluidas.

Durante su funcionamiento **EVCPwin**, maneja tres tipos de archivos:

- Archivos .LOG Se localizan en el subdirectorio \LOG\ de la aplicación. En estos archivos, uno distinto cada día, se registran con una marca de tiempo los eventos más significativos de la aplicación durante su funcionamiento.
- Archivos .TXT Se ubican en el subdirectorio \DESCARGAS\ de la aplicación. Estos ficheros, uno distinto cada día, guardan las anotaciones transferidas desde el/los terminal/es.
- EVCP.MDB Es la base de datos Microsoft Access que mantiene todas las anotaciones y datos de personal.

Las ventanas de **EVCPwin** que realizan transferencias con los terminales **TCP/LCP** muestran en su parte inferior una etiqueta que indica la evolución del proceso que se solicita. Finalmente mostrará una información sobre el éxito o fracaso del comando que se solicita. Además, cuando se procesa cualquier comando que supone una comunicación con el **TCP/LCP**, se pone en marcha un reloj de fin de tiempo con una carga predeterminada (según el comando a procesar). Si durante ese tiempo el comando no se completa, **EVCPwin** presentará una ventana con el mensaje de error.

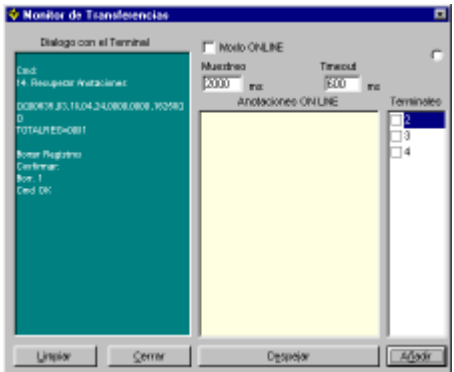

**EVCPwin**, incorpora una ventana especial *Monitor de* **Transferencias**. Esta ventana muestra constantemente la

evolución de las comunicaciones entre el **TCP/LCP** y el ordenador. Además, permite seleccionar el modo de funcionamiento ON LINE del **TCP/LCP**, realizando en tal caso **EVCPwin** el proceso de consulta continua (poolling) de los terminales seleccionados.

# 3. ESTRUCTURA DE EVCPwin

Como la mayoría de las aplicaciones Windows, **EVCPwin** se soporta sobre una ventana principal con un menú desde el que se accede al resto de las ventanas. Por su funcionalidad este menú cuenta con las siguientes entradas principales:

| Archivos | Se accede al submenú que permite dar de alta nuevos empleados en la base<br>de datos, crear nuevas causas de anotación con la asociación de textos, ver<br>el archivo de registro de eventos y cambiar el puerto de comunicaciones. |
|----------|----------------------------------------------------------------------------------------------------|
| Terminal | Permite configurar la mayoría de las funciones de los Terminales TCP3, LCP3 y LCP3L                                                                                                    |
| Procesos | Posibilita la recogida de anotaciones desde los terminales y su procesamiento.                                                                                                    |

| Utilidades | Agrupa un conjunto de funciones auxiliares de los terminales, incluyendo la funcionalidad de actualización del firmware. |
|------------|----------------------------------------------------------------------------------------------------|
| Monitor    | Hace que aparezca la ventana que muestra el diálogo en tiempo real entre el/los terminal/es y el computador.             |
| Ayuda      | Abre este archivo.                                                                                                    |

# 3.1 Menú ARCHIVOS

Dispone de varias entradas relacionadas con la base de datos y los archivos LOG.

Este menú presenta 5 entradas, estas son:

#### 3.1.1 Datos Personal

Abre la ventana *Datos del Personal*. Esta ventana muestra un formulario para crear la ficha de cada empleado. Para poder modificar los datos de una ficha, debe hacer clic en el botón *Modificar*. Cuando termine la edición de una ficha, haga clic en *Actualizar* para validar los datos. Es importante notar que no pueden existir dos empleados con el mismo número de empleado y/o tarjeta. En el recuadro *Jornada* debe introducir la duración en minutos de la jornada de trabajo del operario para que la aplicación pueda calcular los saldos de tiempo diario.

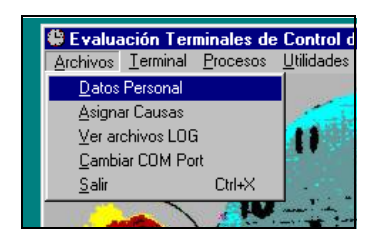

| i Datos del Personal                                                           |                                           |
|--------------------------------------------------------------------------------|-------------------------------------------|
| NÚMERO EMPLEADO: 1024                                                          | NÚMERO TARJETA: 1962                      |
| NOMBRE APELLIDOS: TECNICO LipSoft                                              |                                           |
| B.N.I (PASAPORTE: B23466485                                                    | TELÉFONO: 953548284                       |
| CENTRO TRABAJO: JAEN                                                           | CATEGORÍA: OFICIAL                        |
| DEPARTAMENTO: TECNICO                                                          | FECHA INGRESO: 1/1./2002                  |
| OBSERVACIONES: tecnico@ipsoffeice<br>cs.com                                    |                                           |
| ENTREGA TARJETA: 1012002<br><u>C</u> encelor<br>Agbueixer<br>Conversemence.com | ABD MINUTOS                               |
| H Rega                                                                         | dediticer<br>remer Terjeta <u>C</u> enner |

Haciendo clic en el botón *Programar Tarjeta* se abrirá la ventana *Programar Dispositivos de Proximidad* que le permitirá reprogramar una nueva tarjeta con los datos del usuario.

#### 3.1.2 Asignar Causas

Abre la ventana *Asignación Causas*. Ésta presenta un formulario para crear, modificar y añadir causas de anotación. Las causas de anotación se definen de manera libre y

| P Asignación Causas                         | ×                                                                                              |
|---------------------------------------------|------------------------------------------------------------------------------------------------|
| CAUSA NÚMERO:<br>TEXTO EN DISPLAY:          | 0<br>Entrada-Salida                                                                            |
| IDENTIFICADOR:<br>TIPO: 0<br>OBSERVACIONES: | Entrada-Salida<br>C Apareada<br>C Contabiliza Horas<br>C NO Contabiliza Horas<br>C Informativa |
| Cancelar                                    | A <u>c</u> tualizar                                                                            |
| Añadir Borran                               | Modificar Cerrar                                                                               |

dependiendo de la organización en el trabajo de la empresa. Así, se pueden definir hasta 10 causas (asociadas a las teclas 0..9 del TCP3 o a la tecla ascendente del LCP3L) con un mensaje en el display del terminal. Para simplificar el cómputo de horas se asocia a cada una de estas causas un identificador de TIPO (0..3)., estos son:

- **Tipo 0** *Apareadas.* Este tipo de causas hace que **EVCPwin** entienda que cada par de anotaciones de ese tipo correspondan a una secuencia Entrada-Salida entendiendo como tiempo trabajado (dentro) una secuencia par.
- **Tipo 1** *Contabiliza Horas.* Se trata de causas en las que se contabiliza como tiempo de asistencia aunque el empleado se encuentra fuera del puesto de trabajo, Por ejemplo enfermedad, encargos, visita clientes etc..
- Tipo 2No Contabiliza Horas. Este tipo de causas hace que EVCPwin considere que<br/>el empleado está fuera y este tiempo no debe contar. Ejemplos como<br/>Desayuno, Asuntos propios, etc..
- **Tipo 3** *Informativas.* Se trata de causas que solo sirven para poder conocer la localización o el trabajo que se encuentra realizando el empleado. Ni cuentan ni descuentan tiempo.

Para transferir el Texto asociado a una causa al **TCP/LCP**, haga clic en el botón *Programar TCP/LCP*, se abrirá la ventana *Asociar Causa en el Terminal* que le permitirá programar el mensaje en el terminal.

| , | Asociar ( | Causa en el Terminal 🛛 🗵 |
|---|-----------|--------------------------|
| 3 | Índice    | Mensaje                  |
|   | 0         | Entrada-Salida           |
|   |           |                          |
|   | Programar | ( <u>C</u> errar         |
|   | Estado    | Unidad: 2                |

#### 3.1.3 Ver archivos LOG

Esta entrada hace que aparezca la ventana que permite visualizar el contenido de los archivos de registro de eventos .LOG g e n e r a d o s d u r a n t e el funcionamiento de la aplicación. El conta de la aplicación. El contenido de la aplicación. El contenido de los archivos de registro de eventos .LOG 21 000 Altexatin AEDITA OK 21 000 Altexatin AEDITA OK 21 000 Altexatin AEDITA OK 21 000 Altexatin AEDITA OK 21 000 Altexatin AEDITA OK 21 000 Altexatin AEDITA OK 21 000 Altexatin AEDITA OK

Los archivos .LOG añaden una linea con una marca de tiempo y un comentario sobre el éxito (OK) o fallo (ERROR) de los procesos que se ejecutan. Se crea un archivo LOG cada día

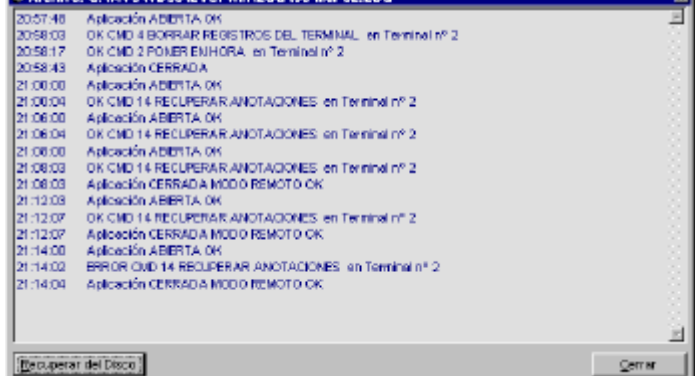

que se ejecuta la aplicación. Los archivos generados se mantienen en el subdirectorio "\LOG\" donde se encuentra la aplicación.

#### 3.1.4 Cambiar COM Port

Esta opción abre la ventana *Configurar Puerto de Comunicaciones*. En ésta se puede seleccionar el puerto COM (serie RS232) donde está conectado el **TCP/LCP** y la velocidad de

| 💼 Configurar Puerto Comunicaciones                               |                        |  |  |  |
|------------------------------------------------------------------|------------------------|--|--|--|
| Puerto Comunicación<br>COM 1: COM 3:<br>COM 2: COM 4:<br>CTCP/IP | Velocidad comunicación |  |  |  |
| Aceptar                                                          | Cancelar               |  |  |  |

Página 6 EVCPwin. Software de Evaluación de los terminales de Control Presencia © 2002 LipSoft Electronics

comunicaciones. Si la conexión se realiza a través de Ethernet con protocolos TCP/IP, podrá modificar la dirección IP haciendo clic sobre el selector TCP/IP. En este caso la velocidad de comunicaciones no se puede alterar y queda fijada a 19200. **EVCPwin** guarda en el archivo **comsel.cfg** la configuración del puerto de comunicación.

#### 3.1.5 Salir

Termina la aplicación. Antes de salir solicita confirmación.

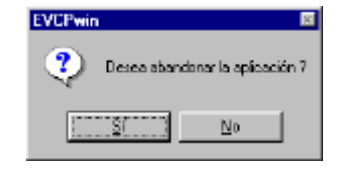

# 3.2 Menú TERMINAL

En este menú se mantienen el conjunto de opciones que permiten configurar la mayor parte de las funciones de los terminales **TCP/LCP**.

#### 3.2.1 Ver Configuración

Abre la ventana *Obtener Configuración Terminal*. Si hace clic en el botón *Obtener*, tras un par de segundos, la ventana mostrará la configuración del terminal con el n° de Unidad seleccionado. Puede encontrar el significado de cada uno de los parámetros de la configuración en el manual de usuario del **TCP/LCP**.

Si hay un problema en las comunicaciones transcurridos 8 segundos aparecerá un mensaje de error.

#### 3.2.2 Ajuste Fecha y Hora

Permite transferir la fecha y hora del ordenador al terminal con el  $n^{\circ}$  de Unidad seleccionado.

Haga clic en el botón Programar para transferir la hora

#### 3.2.3 Parámetros Terminal

Abre la ventana *Configurar Terminal*. En esta ventana aparecen los parámetros de la configuración básica del **TCP/LCP** a los que se accede a través del comando 12. Para más información sobre el significado de los parámetros, revise el manual de usuario del **TCP/LCP**.

| Top o: 255     | Dóitigo que Fuesza PIN : 0 Velasidad comunicad      | ii. |
|----------------|-----------------------------------------------------|-----|
| 2.0110. (      | Transfericia Autombiliua : 0 veces C 1-2400 @ 4-19  | 200 |
| Planta: 200    | Tiempe Activación Relé : 10 x 100 m C 3-38          | 400 |
| Cédigo         | Nueva Número Unidad : 2                             |     |
| Compañia: 4466 | Asticar Roll cada anstasión 📄 Camenicación Ribernet | Г   |

9 Pener en fecha y ho

Fecha y Hora domingo 31 marzo 10:37:45

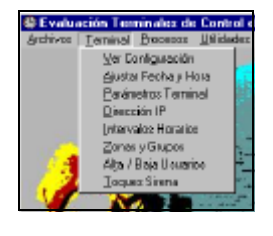

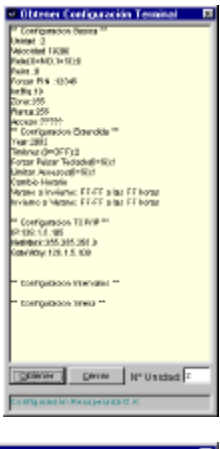

Nº Unidad: P Gerner Programer

#### 3.2.4 Dirección IP

Al hacer clic sobre esta opción aparecerá la ventana *Configuración Dirección IP*. En esta ventana podrá introducir los valores que desee para la dirección IP, máscara de Red y puerta de Enlace del Adaptador Ethernet (si el terminal TCP o LCP tienen instalada la opción LPOPETHER). Tenga presente que, para que la nueva dirección resulte efectiva, es preciso que después de programarla en el **TCP/LCP** se apague y encienda de nuevo el terminal.

| 🖄 Configuración Dirección IP 🛛 🛛 🛛 |               |  |  |  |
|------------------------------------|---------------|--|--|--|
| IP                                 | 192.168.1.3   |  |  |  |
| NetMask                            | 255.255.255.0 |  |  |  |
| Gateway                            | 192.168.1.10  |  |  |  |
| N° Unidad: Zerrar Programar        |               |  |  |  |
| Estado                             |               |  |  |  |

#### 3.2.5 Intervalos Horarios

Abre la ventana *Configurar Intervalos.* En esta ventana se puede crear hasta 8 zonas horarias entre las cuales el terminal **TCP/LCP** presenta una causa de anotación por defecto. Esto es, dentro de e sta zona horaria, si un usuario cambia la causa que aparece por defecto para

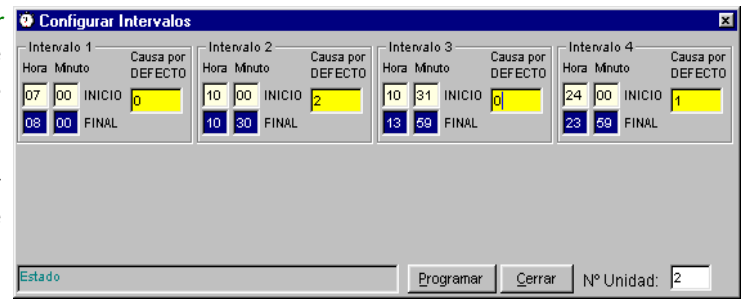

fichar por un motivo distinto, al cabo de 5 segundos la causa por defecto se restaura como causa predeterminada. Esta opción es muy útil cuando el personal comparte unos horarios (entrada, salida, pausas etc..) comunes, pues el **TCP/LCP** mostrará en cada intervalo la causa de anotación apropiada y el usuario no tendrá que pulsar ninguna tecla, salvo si ficha por una causa distinta. Para introducir un nuevo intervalo es preciso que el anterior esté creado, para ello basta que ponga un valor < 24 en la hora de Inicio. El último intervalo debe aparecer la hora de Inicio = 24.

#### 3.2.6 Zonas y Grupos

Abre Ιa ventana Programación de Zonas y Grupos de Usuarios. En esta ventana se pueden definir las 15 zonas horarias que soporta el TCP/LCP y los 9 grupos de usuarios. Estas dos configuraciones permiten programar fácilmente el control de accesos. Cada zona horaria define el intervalo horario y de días de la semana entre los cuales está permitido fichar. Por otra parte, cada grupo de usuarios,

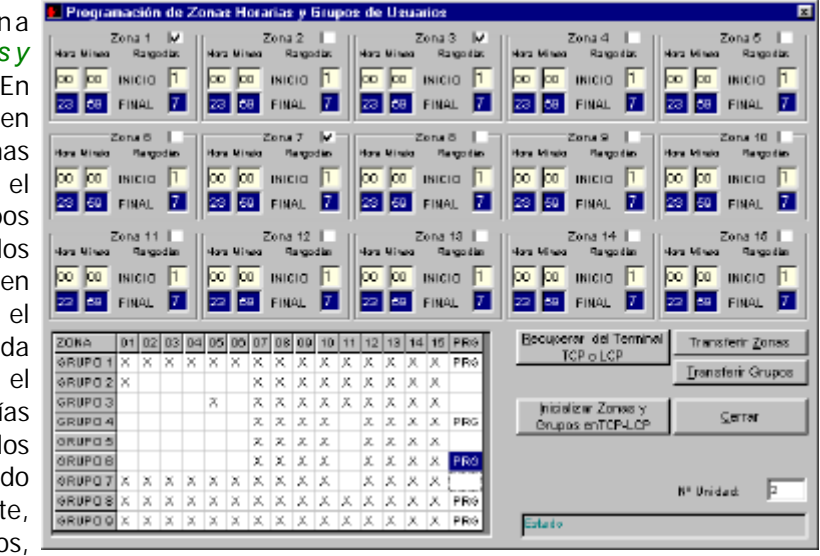

Página 8 EVCPwin. Software de Evaluación de los terminales de Control Presencia © 2002 LipSoft Electronics

puede tener asociada una o varias (hasta 15) zonas horarias. Para que una zona definida se programe en el **TCP/LCP** es preciso que esté marcada la casilla *Zona x*. Para que un grupo definido sea transferido al **TCP/LCP** es necesario que la casilla *PRG* esté activa (PRG). Para activar o desactivar una casilla haga clic sobre ella con el puntero del ratón. Si desea conmutar el estado de muchas casillas, seleccionelas (arrastrando el ratón con el botón izquierdo pulsado) y pulse la barra espaciadora después. Todas las casillas seleccionadas conmutarán.

Es conveniente realizar una Inicialización de las Zonas y Grupos para asegurar que la programación posterior de las zonas y grupos elegidos no se añade a zonas y grupos previos.

#### 3.2.7 Alta/Baja de Usuarios

Abre la ventana que aparece a la derecha. Esta ventana permite transferir los usuarios autorizados con las restricciones de accesos correspondientes al grupo asociado.

Por defecto los **TCP/LCP** solo limitan el fichaje atendiendo a las máscaras de *Zona* y *Planta* y *Código de Compañía* (ver manual de usuario del **TCP/LCP**).

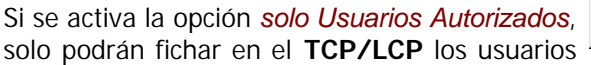

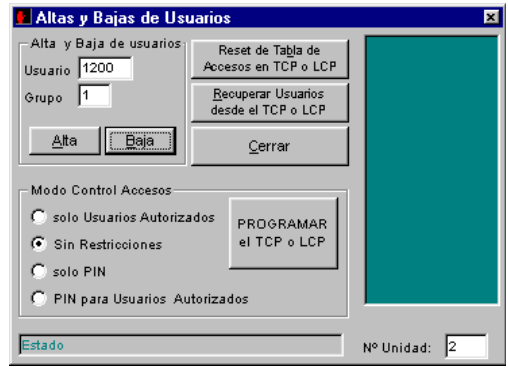

que hayan sido dados de alta en la base de datos del terminal (ojo no confundir con los que existen en la base de datos de **EVCPwin**)

Si desea anular una tarjeta para impedir el acceso/fichaje en ese terminal independiente de tener activo o no el control de accesos, debe dar de alta la tarjeta (usuario) asignandole un grupo=10.

Es conveniente que la primera vez que añada usuarios al **TCP/LCP**, inicie la tabla de accesos (*Reset de la Tabla de accesos*). Tenga presente que este proceso reguiere unos 70 segundos.

 Configurar Sirena
 Ca

 TOQUE 1
 TOQUE 2
 TOQUE 3
 TOQUE 4
 TOQUE 3

 Has Minin
 Has Minin
 Has Minin
 Has Minin
 Has Minin

 ØB
 ØD
 HICID
 10
 10
 112
 10
 Has Minin

 ØB
 ØD
 HICID
 10
 12
 10
 HICID
 24
 10
 HICID

 ØB
 Duraxión
 9
 Duraxión
 9
 Duraxión
 9
 Duraxión
 9
 Duraxión

 ØB
 Negandox
 9
 Duraxión
 9
 Duraxión
 9
 Duraxión

# 3.2.8 Toques de Sirena

Al hacer clic sobre esta opción se abre la ventana *Configurar Sirena*. En esta ventana se pueden definir hasta 18 toques diarios de Sirena. Es preciso que haya conectada una sirena al relé 2 del TCP3 o al relé del LCP3/L para que esta funcionalidad resulte operativa.

A medida que se cambia el valor en *Hora de Inicio*, aparecen nuevos formularios para incluir nuevos toques. El último toque definido debe tener *Hora Inicio*=24.

## 3.3 Menú PROCESOS

En este menú se recogen las opciones para la descarga de anotaciones y la generación de informes.

| Evaluación Terminales de Control de Presen |                  |                                             |  |                |  |  |  |
|--------------------------------------------|------------------|---------------------------------------------|--|----------------|--|--|--|
| Archivos                                   | <u>T</u> erminal | Procesos <u>U</u> tilidades <u>M</u> onitor |  |                |  |  |  |
|                                            |                  | <u>R</u> ecoger Anotaciones                 |  |                |  |  |  |
|                                            |                  | Procesar Anotaciones                        |  |                |  |  |  |
|                                            |                  | 2                                           |  | STR. L. F.L. D |  |  |  |

#### 3.3.1 Recoger Anotaciones

Al hacer clic sobre la opción, se abre la ventana Recuperación de Registros desde el Terminal. Esta ventana, tal como muestra la figura, presenta una rejilla donde se muestran los marcajes recogidos desde el TCP/LCP con indicación de la fecha y hora y su asociación con el nombre del usuario (si existe en la base de datos de personal). En esta pantalla se pueden examinar y borrar registros, nunca modificar. Los registros de anotaciones que se muestran pueden venir de

| ٦,           | Recuperación de Registros desde el Terminal                                                                                                    |              |                  |                     |          |                |                     |   |
|--------------|----------------------------------------------------------------------------------------------------|--------------|------------------|---------------------|----------|----------------|---------------------|---|
|              | Empleado                                                                                                    | Tarjeta      | Nombre y Apellid | los Fechay          | /Hora    | Causa          | Descripción         | Π |
|              | 1024                                                                                                    | 1962         | TECNICO LipSoft  | 31/03/02            | 18:25:00 | 0              | Entrada-Salida      | 1 |
|              | 2049                                                                                                    | 1987         | COMERCIAL LipSof | t 31/03/02          | 18:25:00 | 0              | Entrada-Salida      | 1 |
|              | 2049                                                                                                    | 1987         | COMERCIAL LipSof | t 31/03/02          | 9:28:00  | 0              | Entrada-Salida      | 1 |
|              | 1024                                                                                                    | 1962         | TECNICO LipSoft  | 31/03/02            | 9:28:00  | 0              | Entrada-Salida      | Ш |
|              | 1024                                                                                                    | 1962         | TECNICO LipSoft  | 31/03/02            | 12:28:00 | 0              | Entrada-Salida      |   |
|              | 2049                                                                                                    | 1987         | COMERCIAL LipSof | t 31/03/02          | 12:28:00 | 0              | Entrada-Salida      |   |
|              | 1024                                                                                                    | 1962         | TECNICO LipSoft  | 31/03/02            | 16:29:00 | 0              | Entrada-Salida      | 1 |
|              | 2049                                                                                                    | 1987         | COMERCIAL LipSof | t 31/03/02          | 16:29:00 | 0              | Entrada-Salida      | Ш |
|              |                                                                                                    |              |                  |                     |          |                |                     |   |
| Мо           | strar solo últim                                                                                                    | a descarga 🛛 | l l              | Borrar del Terminal | Descarga | r del Terminal | Recuperar del Disco |   |
| Elin<br>tarj | Eliminar Anotaciones de la misma<br>tarjeta que difieran menos de         1         min         Imprimir Informe         Añadir a la Base Datos         Cerrar |              |                  |                     |          |                |                     |   |
| Re           | gistros recogido                                                                                                    | s OK         |                  |                     |          |                | Terminal: 2         | 1 |

la última descarga realizada (botón *Descargar del Terminal*) o de un archivo en disco (botón *Recuperar del Disco*). El tratamiento que hace **EVCPwin** de las anotaciones queda descrito más arriba en el apartado *2.3 Principio de Funcionamiento*.

El botón *Borrar del Terminal* fuerza un borrado de los registros que pudiera haber en el **TCP/LCP**. Antes de proceder solicita confirmación sobre el proceso. Tenga en cuenta que **EVCPwin**, borra siempre los registros del **TCP/LCP** cada vez que realiza una descarga correcta, por tanto esta opción solo resulta útil para tareas de mantenimiento y ha de manejarse con precaución para no perder datos.

Mediante el botón Imprimir Informe, **EVCPwin** construye un informe *Crystal Report* con las anotaciones que hay en la pantalla. Este informe puede imprimirse o exportarse a otros formatos. Si dispone del generador de informes de *Crystal Report* podrá adaptar el informe a sus necesidades de manera sencilla. El archivo que mantiene el modelo del informe es *inf001.rpt*. La tabla de la base de datos *EVCP.MDB* 

| 11.4           | 1de1    | K H = B B F 4      | ♣ [75%] ▼ 1          | olat B 100%            | a de B   |
|----------------|---------|--------------------|----------------------|------------------------|----------|
|                | 1.001   |                    |                      | 012.0                  | 0000     |
| ola previa     |         |                    |                      |                        |          |
|                |         |                    |                      |                        |          |
|                |         |                    |                      |                        |          |
| 31 de marco de | 2002    | Informe de Ano     | otaciones            |                        |          |
| Empleade       | Tarjeta | Hombre y Apellidos | Fecha y Bora         | Identif. Causa         | Nº Causa |
| TEM            | 1962    | TECHICO LINEWI     | 2002/03/03 (01 18 23 | E vi sente «Il a lista | 0        |
| 29+9           | 100     | COMERCIALLING      | 2002/08/01 18:25     | E ve ve-da -5 a lida   | 0        |
| 2949           | 100     | COMERCIAL LUSIO    | 2002/08/01 88:28     | E 4 miche - Sie fielen | 2        |
| 104            | 1962    | TECNICO LUGIO      | 2002/01/01 19:20     | E 4 40-08-5 8 Mills    | ŝ        |
| 344            | 100     | COMPECIAL LINES    | 2002/02/01 12 28     | E si seria (il a lita  | š        |
| TEN            | 190     | TECHICO LINEMI     | 2002/02/21 16 29     | Existence (Table)      |          |
| 2949           | 1967    | COMERCIALLING      | 2002/08/01 18:29     | E vireida-Salida       | 0        |
|                |         |                    |                      |                        |          |
|                |         |                    |                      |                        |          |
|                |         |                    |                      |                        |          |
|                |         |                    |                      |                        |          |
|                |         |                    |                      |                        |          |
|                |         |                    |                      |                        |          |

utilizada por el informe se denomina RPTANOTACIONES.

El recuadro *Eliminar Anotaciones de la misma Tarjeta que difieran menos de .. minutos*, permite definir un margen de tiempo entre el cual **EVCPwin** descarta dos anotaciones consecutivas del mismo empleado, aceptando solo la última. Esta opción permite evitar que se introduzcan en la base de datos anotaciones no deseadas fruto de errores por parte del

usuario a la hora de fichar.

Si está activada la casilla *Mostrar solo última descarga*, **EVCPwin** solo muestra, ante una solicitud de descarga desde el disco, la última descarga que se realizó ese día. En caso contrario se muestran todas las descargas que se mantiene en el archivo .TXT de ese día.

El botón *Añadir a la Base de Datos*, transfiere las anotaciones que aparecen en pantalla a la tabla *ANOTACIONES* de la base de datos *EVCP.MDB*. Desde esta tabla se realiza el procesamiento posterior de las anotaciones para el cálculo de horas.

#### 3.3.2 Procesar Anotaciones

Esta opción del menú hace que aparezca la ventana *Procesar Anotaciones*. En esta ventana se presentan una selección de las anotaciones que hay en la base de datos en función de las fechas y usuarios. Además, se pueden borrar anotaciones e insertar nuevas manualmente.

Procesar Anotaciones

Las anotaciones que aparecen en la rejilla, son seleccionadas de la base de datos si se encuentran entre las fechas de las casillas *Mostrar anotaciones entre los días* y corresponden a l / l o s e m p l e a d o s seleccionados de la lista *Empleado*.

|                                                                                                    | Empleado | Tarjeta | Nombre y Apellidos | Fecha y Hora      | Causa | Descripción    |
|----------------------------------------------------------------------------------------------------|----------|---------|--------------------|-------------------|-------|----------------|
|                                                                                                    | 1024     | 1 952   | TECNICO LIpSoff    | 18/03/02/18/12:00 | 0     | Entrada-Salida |
|                                                                                                    | 1024     | 1 952   | TECNICO LIpSoff    | 16/03/02 16:16:00 | 0     | Entrada-Salida |
|                                                                                                    | 1024     | 1 962   | TBCNICO LipSett    | 18/03/02/14:12:00 | 0     | Entrada-Salida |
|                                                                                                    | 1024     | 1 952   | TBCNICO LipSett    | 18,03,02,10,30,00 | 0     | Entrada-Salida |
|                                                                                                    | 1024     | 1982    | TECNICO LipSett    | 18,0502-10-10-00  | 1     | Decayung       |
|                                                                                                    | 1024     | 1962    | TECNICO LipSett    | 18,050028;05:00   | 0     | Erdrada-Salida |
|                                                                                                    | 2049     | 1987    | COMERCIAL LipSolt  | 18/05/02 18:11:00 | 0     | Erdrada-Salida |
|                                                                                                    | 2049     | 1987    | COMERCIAL LIPSOR   | 18/03/02 19:12:00 | 0     | Entrado-Selida |
|                                                                                                    | 2049     | 1987    | COMERCIAL LIPSOR   | 18/03/02 14:13:00 | 0     | Entrado-Selida |
|                                                                                                    | 2049     | 1987    | COMERCIAL LIPSOR   | 18,03/02 10:30:00 | 0     | Entrado-Selida |
|                                                                                                    | 2049     | 1987    | COMERCIAL LIpSoft  | 18,03/02 10:10:00 | 1     | Desayuna       |
| F                                                                                                    | 2049     | 1987    | COMERCIAL LIPSoft  | 18,03/02/8:08:00  | 0     | Entrado-Selida |
| *                                                                                                    |          |         |                    |                   |       |                |
|                                                                                                    |          |         |                    |                   |       |                |
| Emploado         Mostrar anotaciones: entre los dias:         Imprimir informe           Totas:         y         01.03.02.00.00         01.04.02.0000         Calcular (forse) |          |         |                    |                   |       |                |

Se puede elegir una ordenación determinada de las anotaciones en la pantalla haciendo clic sobre

el texto del encabezamiento de cada columna de la rejilla.

Para modificar una anotación, haga clic sobre la casilla que se desea editar y aparecerá un botón a la derecha de esa casilla. Haga clic sobre él y aparecerá según en la columna que se encuentre una nueva ventana para seleccionar el *empleado, tarjeta, nombre, fecha* y *causa de anotación*, tal como muestran las figuras del margen derecho.

Si desea añadir una nueva anotación, haga clic sobre la fila en blanco de la parte inferior de la rejilla, y mediante los botones que van apareciendo en la parte izquierda de cada casilla acceda a las ventanas para seleccionar los datos.

Mediante el botón *Imprimir Informe*, **EVCPwin** construye un informe *Crystal Report* con las anotaciones que hay en la pantalla. Este informe puede imprimirse o exportarse a otros formatos. Si dispone del generador de informes de *Crystal Report* podrá

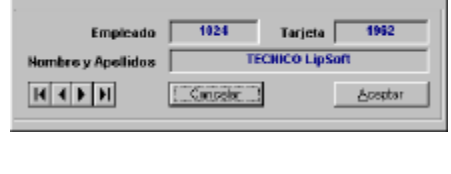

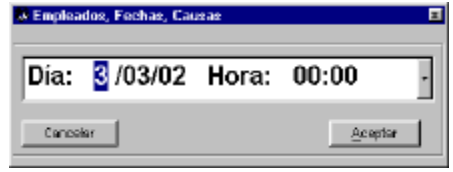

| Empleados, Feel | hae, Causae    | Ξ        |  |
|-----------------|----------------|----------|--|
| Nº Causer       | 0              | TIPO : 0 |  |
| Descripción:    | Entrada-Salida |          |  |
|                 | Cancelar       | Acoptor  |  |

adaptar el informe a sus necesidades de manera sencilla. El archivo que mantiene el modelo

del informe es inf001.rpt .La tabla de la base de datos EVCP.MDB utilizada por el informe se denomina RPTANOTACIONES.

El botón Calcular Horas realiza un procesamiento de las horas de asistencia y abre la ventana Informe de Horas. En esta ventana se presenta tabuladas para cada día y empleado una fila con el cálculo de las horas y un cómputo de horas extra y de débito. Estos valores se calcula en base al dato JORNADA asignado a cada empleado en la ventana Datos de Personal.

En la última columna de la Observaciones se tabla muestra una indicación de como se ha completado el proceso de cálculo de horas en función de las anotaciones. En esta columna pueden aparecer "FICHAJES BIEN" si todo ha sido correcto, "FALTAN FICH." si existe desenparejamiento de fichajes, y "FICHAJES AJUS." si el desapareamiento es lógico y EVCPwin lo ha asumido. En el caso de que

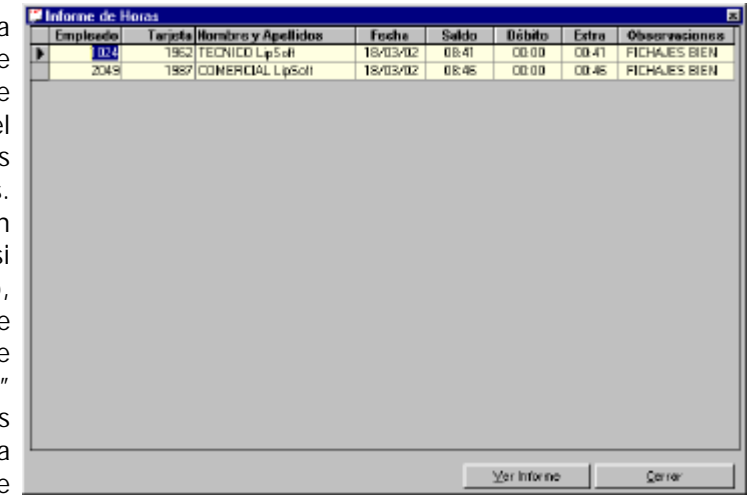

aparezcan "FALTAN FICH" es

conveniente volver a la ventana Procesar Anotaciones para corregir el problema (borrar fichajes erróneos o añadir los que faltan).

## 3.4 Menú UTILIDADES

Este menu recoge un conjunto de opciones que dan acceso a ventanas auxiliares de control del TCP/LCP

#### 3.4.1 Leer Tarjetas

Abre la ventana Leer Dispositivos de Proximidad. Desde esta ventana se puede leer la información programada en una tarjeta entregada. Una utilidad importante es obtener el PIN asociado a una determinada tarjeta. Este PIN es generado durante el proceso de programación de la tarjeta y lo controla el TCP/LCP que la programó. Este

Enviar Neros Controlar Relé Bloquear Termi

Lees Tarietas Graber Tarjetas

Obtener Hora

| 🕏 Leer Dispositivos de PROXIMIDAD 🛛 🛛 🛛 |                                   |                             |  |  |  |
|-----------------------------------------|-----------------------------------|-----------------------------|--|--|--|
| - Restricción Anotaciónes               | Lectura OK                        |                             |  |  |  |
| Zona: 255                               | CD Fichaje PIN                    |                             |  |  |  |
| Planta: 255                             | Identificador<br>COMERCIAL LipSof | Unidad: 2<br><u>C</u> errar |  |  |  |

PIN es el valor a introducir en el caso de que se asigne *Restricciones de Acceso mediante PIN* (ver ventana de Alta y Baja de Usuarios del menú Terminal).

#### 3.4.2 Grabar Tarjetas

Abre la ventana Programar Dispositivos de Proximidad. Desde esta ventana se pueden programar o reprogramar las tarjetas de los usuarios. Generalmente se accede a esta

| 🕯 Programar Dispositivos PROXIMIDAD 🛛 🛛 🛛 |             |           |                  |         |  |
|-------------------------------------------|-------------|-----------|------------------|---------|--|
| - Restricción                             | Anotaciónes | Tarjeta   | Identificador    |         |  |
| Zona:                                     | 255         | 1234      | LipSoft Electron |         |  |
| Planta:<br>Código                         | 255         | Programar | <u>C</u> errar   | Unidad: |  |
| Compañía:                                 | 255         | Estado    |                  | 2       |  |

Página 12 EVCPwin. Software de Evaluación de los terminales de Control Presencia © 2002 LipSoft Electronics

ventana desde la ventana Datos de Personal del menú Archivos. También puede realizarse la programación de manera autónoma, teniendo la precaución de que al programar la tarjeta directamente el usuario puede no estar configurado en la base de datos o crearse una duplicidad de tarjetas.

Es muy importante notar que el número del campo Código Compañía que se programe en las tarjetas sea el mismo que el correspondiente programado en el TCP/LCP (ver ventana Configurar Terminal del menú Terminal), para que las tarjetas sean reconocidas por dicho TCP/LCP. El significado de los campos Zona y Planta están descritos en el manual de usuario del TCP/LCP.

### 3.4.3 Obtener Hora

Presenta la ventana que permite recuperar y mostrar la fecha y hora que tiene el TCP/LCP. Su utilidad gueda restringida a procesos de diagnóstico.

### 3.4.4 Enviar Mensaje

Una funcionalidad que dispone los TCP3 es la de presentar un mensaje en su display controlado por el ordenador. Mediante esta opción **EVCPwin** abrirá la ventana *Enviar* Mensaje al TCP/LCP tal como aparece en la figura. En ésta se puede componer el texto del mensaje y la duración en segundos de permanencia en el display del TCP con el nº de Unidad seleccionado.

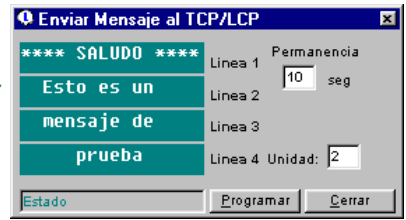

### 3.4.5 Controlar Relé

Abre la ventana Control Manual Relé. Desde esta ventana puede controlar directamente el estado ON u OFF de los dos relés del TCP3 o del único del LCP3/L.

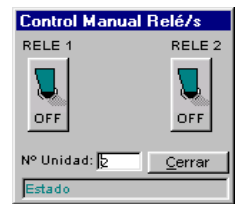

### 3.4.6 Bloquear el Terminal

Da acceso a la ventana Bloquear Terminal. Esta ventana permite 🔀 Bloquear Terminal bloquear (IMPEDIR EL FICHAJE) de manera temporal y remota el **TCP/LCP** elegido. Esta utilidad resulta interesante para realizar tareas de mantenimiento, pues el terminal sigue manteniendo toda su funcionalidad desde el punto de vista de las comunicaciones, solo que no se puede fichar. En el TCP3 y LCP3L aparece un mensaje en el display indicando el estado.

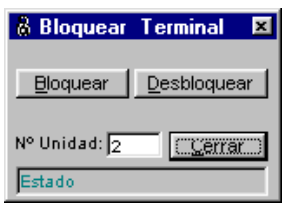

### 3.4.7 Actualizar Firmware

Esta opción hace que se abra la ventana Actualizar Firmware. Desde esta ventana se pueden realizar la secuencia de pasos necesarios para cambiar el firmware (programa interno de los **TCP/LCP**) para actualizarlo utilizando la conexión RS232.

ATENCIÓN. La actualización del firmware solo puede llevarse a cabo cuando existe una conexión directa RS232 entre el **TCP/LCP** y el ordenador. No se puede actualizar el firmware del terminal si la conexión es RS485 o Ethernet. En el caso de los terminales TCP3 no hay problema pues todos disponen de una conexión RS232, sin embargo los LCP3 y LCP3L, precisan la opción LPOPRS232 instalada o

| Actualización                                              | Firmware                                      |                                          |                                                                    | ×           |  |
|------------------------------------------------------------|-----------------------------------------------|------------------------------------------|--------------------------------------------------------------------|-------------|--|
| SIGA LA SECUENCIA DE PASOS PARA UNA CORRECTA ACTUALIZACIÓN |                                               |                                          |                                                                    |             |  |
| PASO 1º                                                    | PASO 2"                                       | PASO 31                                  | PASO 4*                                                            | FINAL       |  |
| Brepanar el<br>Terminal para la<br>Actualización           | Borrar la<br>nemoria<br>PLASH del<br>Terminal | Iransterir nuevo<br>Finnwore al Terninal | Rectaurar<br>Terninal para<br>Arrancar con<br>el Nuevo<br>Firmware | Qarrar      |  |
| Enteda                                                     |                                               |                                          |                                                                    | Unidad<br>E |  |

disponer del cable adaptador para poder realizar la transferencia del nuevo firmware. Los archivos con el firmware actualizado los puede obtener gratuitamente desde nuestra página web http://www.lipsoftelectronics.com

El proceso de actualización del firmware requiere una secuencia de pasos muy precisa, si se salta cualquiera de ellos o no se completa totalmente es posible que el terminal quede fuera de servicio y deba ser enviado al servicio técnico para restaurar el firmware.

## 3.5 Menú MONITOR

Al hacer clic sobre esta opción se abrirá la ventana *Monitor de Transferencias*, tal como aparece en la figura. Se trata de una ventana auxiliar que muestra en todo momento el tráfico de información entre **EVCPwin** y el/los terminales **TCP/LCP**. Su utilidad fundamental es el diagnóstico de problemas en las comunicaciones.

La ventana incluye una *propuesta* para el funcionamiento *ON LINE* de los **TCP/LCP**. Si está activada la opción *Modo ON LINE*, la ventana genera la secuencia de muestreo (poolling) necesaria para consultar en tiempo real el/los

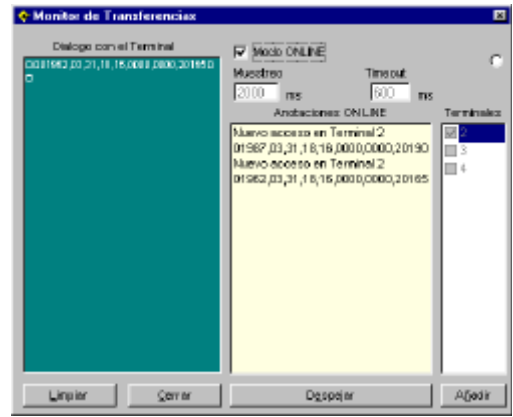

terminal/es marcados en la lista *Terminales* de la parte derecha de la ventana. Si hace clic en el botón *Añadir* se abrirá una ventana que permite incluir nuevos número de unidad (TCP/LCP) en la lista y así poder chequearlos. El recuadro *Muestreo* mantiene el tiempo en milisegundos entre cada nueva consulta de los TCP/LCP y *TimeOUT* muestra el tiempo máximo de espera para obtener una respuesta de un TCP/LCP de la lista de Terminales.

En la lista *Anotaciones ONLINE*, se muestra en tiempo real las anotaciones que se van produciendo en el/los terminal/es. Aunque las anotaciones se transfieran *ONLINE*, siempre queda una copia en el **TCP/LCP**.

# Manual de usuario de EVCPwin

© 2002 LIPSOFT electronics www.lipsoftelectronics.com